## 1.1 微信公众号绑定

关注"常州财政"微信公众号,进入主页面,后点击右下角"财政服务"-"缴费服务"(如图 1-1),填写手机号,获取验证码点击注册完成绑定(如图 1-2)。

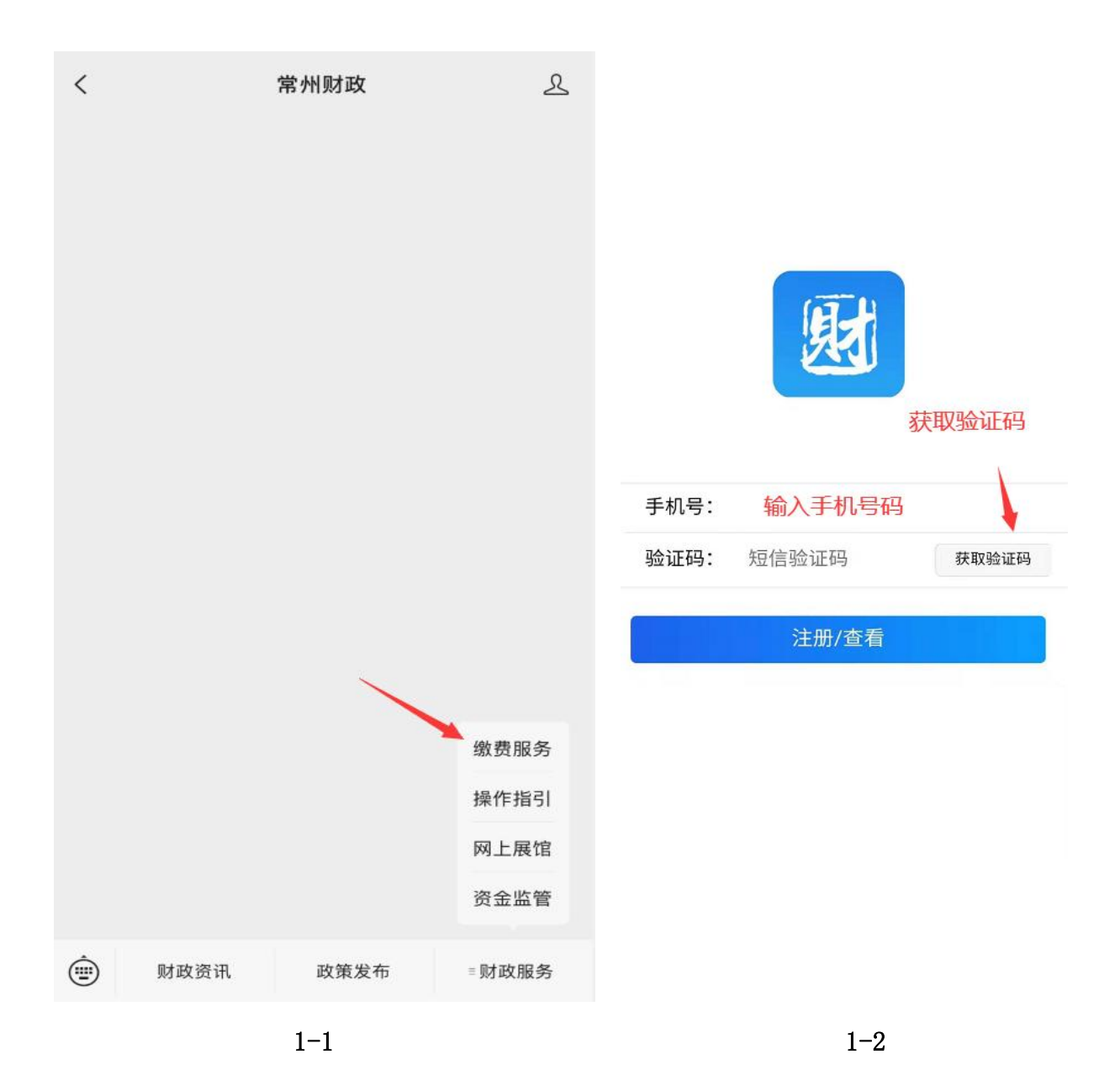

1.2 缴费操作流程

完成用户绑定后会进入如下页面 ( 如图 1-3 ), 在单位开具缴款通知单后 , 可以看到任务列 表有对应的缴费信息可以点击"查看详情"进入缴款通知书支付页面进行缴费 ( 如图 1-4 )。

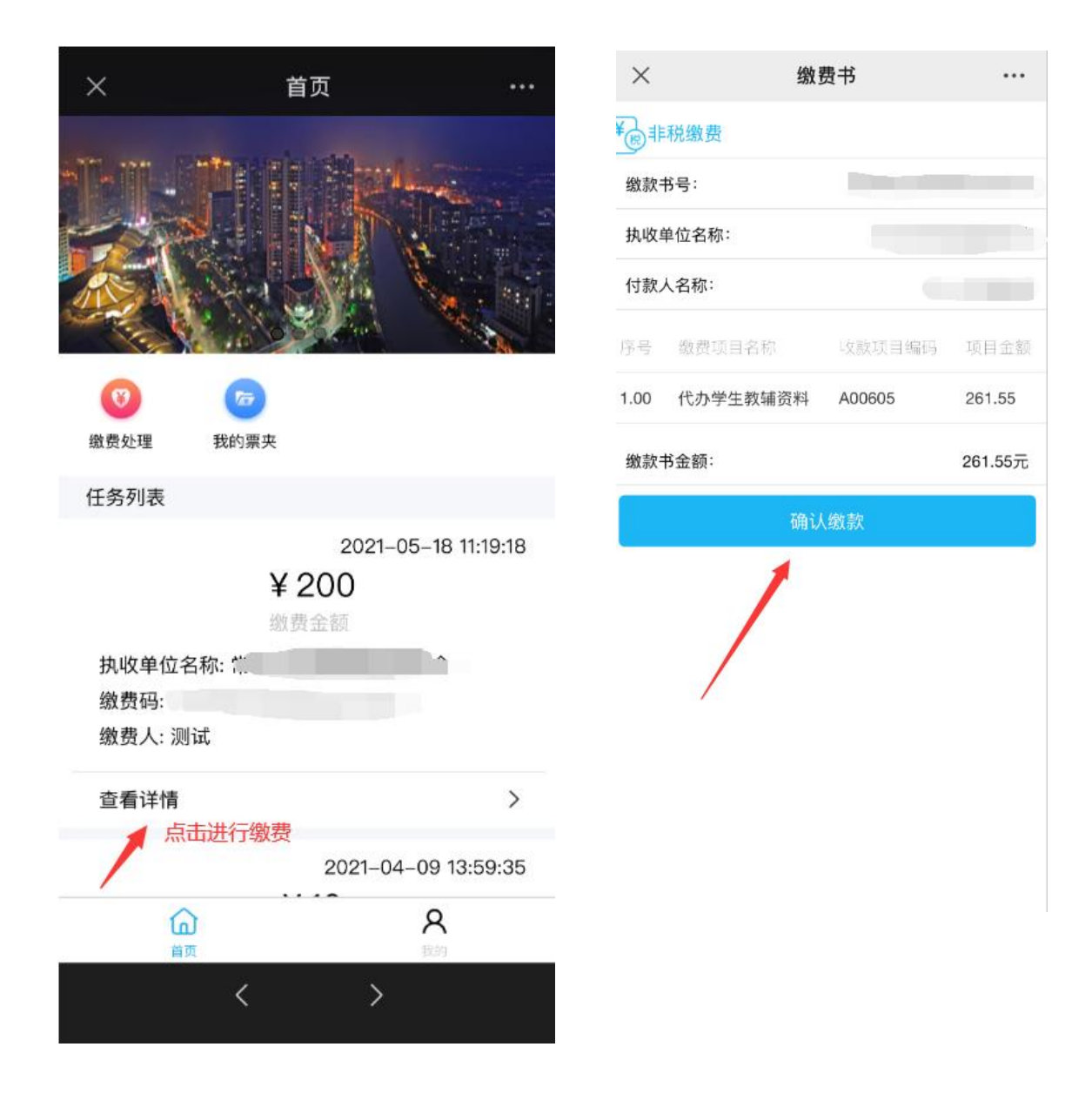

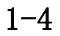

## 也可以点击缴费处理(如图1-5),查看所有的待缴费信息与已缴费的信息(如图1-6, 1-7)。

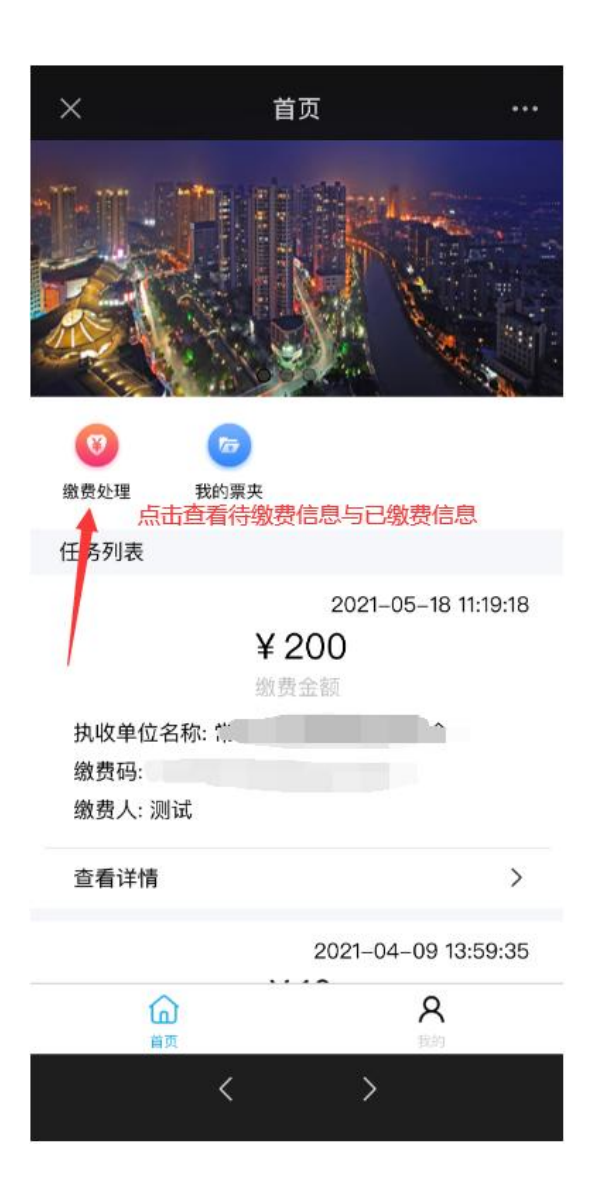

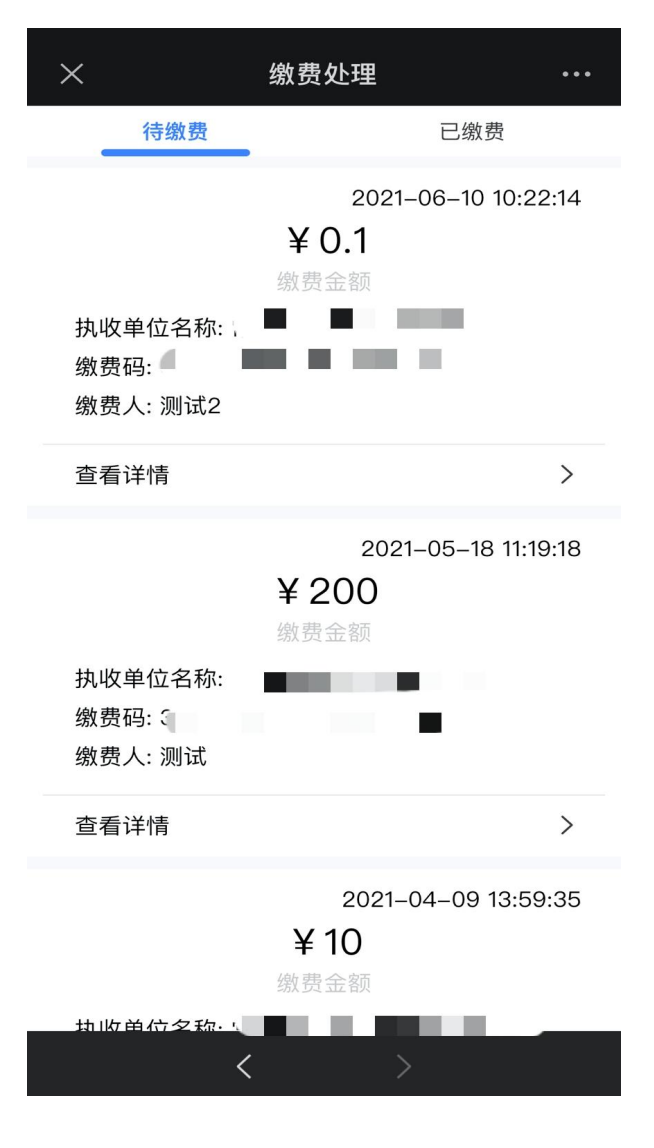

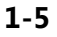

1-6

| ×                           | 缴费处理                   |                | ••• |
|-----------------------------|------------------------|----------------|-----|
| 待缴费                         |                        | 已缴费            |     |
| 执收单位名称:<br>缴费码:<br>缴费人: 测试2 | 2021-<br>¥ 0.1<br>缴费金额 | -06–10 14:58:- | 49  |
|                             |                        |                |     |
|                             |                        |                |     |
|                             |                        |                |     |
| <                           | : >                    | ×:             |     |

1-7

|      |     | ×                             | 我的票夹                 |                |     |
|------|-----|-------------------------------|----------------------|----------------|-----|
|      |     | 执收单位名称: {<br>缴费码:<br>缴费人: 测试2 | 20:<br>¥ 0.1<br>缴费金额 | 21–06–10 15:00 | :39 |
|      |     | 查看详情                          | 击进行查看了               | 下载             | >   |
|      |     |                               |                      |                |     |
|      |     |                               |                      |                |     |
|      |     | <                             | 2                    | >              |     |
| 9:18 | 1.3 | 电子票据下                         | 「载                   |                |     |

用户完成缴费后,单位可开具电子票。用户 进入绑定界面登录查看点击我的票夹(如图1-8), 可以看到相应的电子票据信息,点击查看详情可

| (2)<br>缴费处理 我的弱 | 查看电子票据信息<br><sup>要</sup> |
|-----------------|--------------------------|
| 任务列表            |                          |
|                 | 2021-05-18 11:19:18      |
|                 | ¥ 200                    |
|                 | 缴费金额                     |
| 执收单位名称: 🐩       | ~                        |
| 缴费码:            |                          |
| 缴费人: 测试         |                          |
| 查看详情            | >                        |
|                 | 2021-04-09 13:59:35      |
| ៌ា              | 8                        |
| 首页              | 我的                       |
| <               | >                        |
|                 |                          |

首页

×

以查看与下载(如图1-9)。